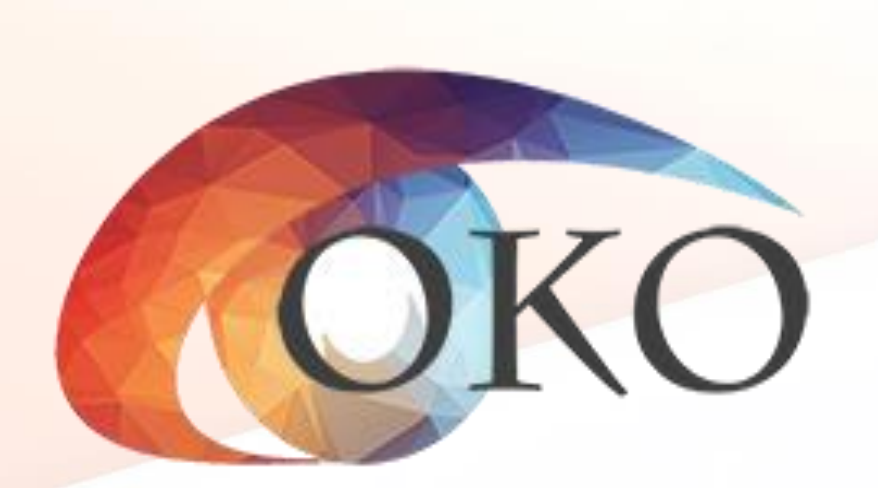

# -9 12.02.2025

# **-9 WEB**

Три роли учетных записей:

Функционал: заполнение формы оценивания

Функционал: просмотр и закрытие экзамена

Функционал: заполнение и закрытие экзамена

Откройте веб-браузер и перейдите по адресу <u>https://is9.rustest.ru/</u> Введите учетные данные (логин и пароль).

| Логин*  |      |
|---------|------|
| Пароль* |      |
|         | ۲    |
|         | вход |

- 1) Рабочий стол 2) Оценивание
   3) Аудитории
   4) Отчеты
- 5) Документация

| (В) Итоговое   |                            |   | 44(                      | C. Sector Sec | in the<br>dimension product frame $\mathcal{T}^*$ | (2) 05T2081 |
|----------------|----------------------------|---|--------------------------|---------------|---------------------------------------------------|-------------|
| собеседование  | РАБОЧИЙ СТОЛ               |   |                          |               |                                                   | 0           |
| меню           | The million                |   |                          |               |                                                   |             |
| Рабочий стол   | ☑ 22.11.2024 Собеседование |   | 13.03.2024 Собеседование |               | ☑ 14.02.2024 Собеседование                        |             |
| 🖻 Оценивание   | Статус: открыт             |   | Статус: экспортирован    |               | Статус: экспортирован                             |             |
| 🛿 Аудитории 3  |                            |   |                          |               |                                                   |             |
|                | Участников назначено       | 5 | Участников назначено     | 2             | Участников назначено                              | 197         |
| 🗠 Отчеты       | - неявка                   | 0 | - неявка                 | 0             | - неявка                                          | 2           |
| и Покументации | - приняли участие          | 0 | - приняли участие        | 2             | - приняли участие                                 | 195         |
| Документация   | - зачет                    | 0 | - зачет                  | 2             | - зачет                                           | 195         |
|                | - незачет                  | 0 | - незачет                | 0             | - незачет                                         | 0           |
|                | - удалено                  | 0 | - удалено                | 0             | - удалено                                         | 0           |
|                | - не завершили             | 0 | - не завершили           | 0             | - не завершили                                    | 0           |

#### 1) Добавьте необходимое количество аудиторий, задействованных в проведении экзамена.

| 1 | Итоговое       | =              |                      |                                       | 100 Sector Sector Secto | ② 05T2081   | F |
|---|----------------|----------------|----------------------|---------------------------------------|----------------------------------------------------------------------------------------------------|-------------|---|
| ŀ | Собеседование  | АУДИТО         | РИИ                  |                                       |                                                                                                    | 1 + создать |   |
| L | меню           |                |                      |                                       |                                                                                                    |             |   |
| L | Рабочий стол   | Э Невозмо      | жно удалить аудитори | ю, которая используется в оценивании! |                                                                                                    |             |   |
| L | Аудитории      |                |                      |                                       |                                                                                                    |             |   |
| L | 🗠 Отчеты       | N <sup>2</sup> | код                  | НАИМЕНОВАНИЕ                          | МЕСТОРАСПОЛОЖЕНИЕ                                                                                                    | УПРАВЛЕНИЕ  | 4 |
| L | 🗳 Документация | 1              | 0007                 | Аудитория 7                           | 1 этаж                                                                                                    | 1           |   |
|   |                | 2              | 0008                 | Аудитория 8                           | 1 этаж                                                                                                    | 1           |   |
|   |                | 3              | 0013                 | Аудитория 13                          | 2 этаж                                                                                                    | 1           |   |

#### 2) Заполните ячейки

| MEHKO                                                                                                    | Нови                                                                                                    | АЯ ЗАПИСЬ |
|----------------------------------------------------------------------------------------------------|----------------------------------------------------------------------------------------------------|-----------|
| <ul> <li>Рабочий стол</li> <li>Оценивание</li> <li>Аудитории</li> <li>Отчеты</li> <li>Документация</li> </ul> | КОД АУДИТОРИИ*<br>1 0007<br>НАИМЕНОВАНИЕ АУДИТОРИИ<br>2 Аудитория 7<br>МЕСТОРАСПОЛОЖЕНИЕ АУДИТОРИИ<br>3 1 этаж |           |
| _                                                                                                    | + сохранить × отмена                                                                                           |           |

Перейдите на вкладку «Оценивание» и напротив соответствующей даты нажмите «Заполнить».

статус «Заполнить» отображается только в том случае, если экзамен еще не закрыт. После закрытия экзамена статус изменится на «Просмотр».

| меню                                                | 🖄 ОЦЕНИВАНИЕ  |                  |               |                      |                      |        |       |         |               |              |
|-----------------------------------------------------|---------------|------------------|---------------|----------------------|----------------------|--------|-------|---------|---------------|--------------|
| 🖵 Рабочий стол                                      | ДАТА ЭКЗАМЕНА | ТИП ТЕСТИРОВАНИЯ | ПРЕДМЕТ       | НАЗНАЧЕНО УЧАСТНИКОВ | ЗАПОЛНЕНО УЧАСТНИКОВ | НЕЯВКА | ЗАЧЕТ | HE3A4ET | СТАТУС        | управление   |
| <ul> <li>Оценивание 1</li> <li>Аувитории</li> </ul> | 22.11.2024    | Собеседование    | Собеседование | 5                    | 0                    | 0      | 0     | 0       | Открыт        | 🖸 ЗАПОЛНИТЬ  |
| <ul> <li>Аудитории</li> <li>Отчеты</li> </ul>       | 13.03.2024    | Собеседование    | Собеседование | 2                    | 2                    | 0      | 2     | 0       | Экспортирован | 🖸 ПРОСМОТР   |
| 🍁 Документация                                      | 2 14.02.2024  | Собеседование    | Собеседование | 197                  | 197                  | 2      | 195   | 0       | Экспортирован | 3 🖻 просмотр |
|                                                     |               |                  |               |                      |                      |        |       |         |               |              |

## -04

При заполнении веб-формы используется форма ИС-04. Однако в этой форме отсутствует столбец для указания серии и номера документа. В связи с этим для удобства рекомендуется вручную указать серию и номер документа в полях формы ИС-04 с помощью карандаша.

| Номе<br>ауди | ар<br>тории           |              | ] •              | ΦNO       | экспе                     | рта          |      |                                      |                                                  |                                                    |      |                                  |                                         |          |                                    |      |     |       |        |     |   |                         |                     |
|--------------|-----------------------|--------------|------------------|-----------|---------------------------|--------------|------|--------------------------------------|--------------------------------------------------|----------------------------------------------------|------|----------------------------------|-----------------------------------------|----------|------------------------------------|------|-----|-------|--------|-----|---|-------------------------|---------------------|
| N⊵           | Номер КИМ<br>(7 цифр) | Фамилия И.О. | Номер<br>прианта | За<br>Чте | адание<br>нме те<br>ослух | е 1.<br>мста | Итог | Э.<br>Подрой<br>тоюста<br>при<br>вых | аданые<br>бный пе<br>с эключ<br>веденн<br>жазыва | 2.<br>20001233<br>10701020<br>1070<br>1070<br>1079 | Итог | Зада<br>Моно<br>оп<br>высла<br>и | 1018 3.<br>100148<br>00<br>95183H<br>90 | И<br>тог | Задание 4.<br>Участие в<br>диалоге | Итог | Гра | мотно | ость р | ечи | И | Общее кол-<br>во баллов | Отметка<br>о зачете |
|              |                       |              | 1 88             | Ч1        | 42                        | 43           | 0    | □1                                   | ⊓2                                               | ПЗ                                                 | 0    | M1                               | M2                                      | 0        | Д1                                 | 0    | P1  | P2    | P3     | P4  | 0 |                         |                     |
|              |                       |              |                  |           |                           |              |      |                                      |                                                  |                                                    |      |                                  |                                         |          |                                    |      |     |       |        |     |   |                         |                     |
|              |                       |              |                  |           |                           |              |      | ▶□                                   |                                                  |                                                    |      |                                  |                                         |          |                                    |      |     |       |        |     |   |                         |                     |
|              |                       |              |                  |           |                           |              |      |                                      |                                                  |                                                    |      |                                  |                                         |          |                                    |      |     |       |        |     |   |                         |                     |
|              |                       |              |                  |           |                           |              |      |                                      |                                                  |                                                    |      |                                  |                                         |          |                                    |      |     |       |        |     |   |                         |                     |
|              |                       |              |                  |           |                           |              |      |                                      |                                                  |                                                    |      |                                  |                                         |          |                                    |      |     |       |        |     |   |                         |                     |

ИС-04. Форма черновика для внесения первичной информации по оцениванию ответов участников итогового собеседования экспертами

- 1) Рекомендуется использовать фильтры и групповые операции для упрощения и ускорения процесса заполнения.
- 2) При заполнении формы необходимо указать:
  - ≻ номер АУД.
  - ▶ номер варианта
  - ▶ неявка(если участник экзамена не явился)
  - ▶ количество баллов по каждому пункту
  - ▶ удален(если участник был удален с экзамена за нарушение порядка проведения)
  - ≻ Не завершил(если не завершил по объективным причинам)

Обращаем ваше внимание, что в разделе «Резерв» необходимо учитывать информацию о том, что если напротив персональных данных участника в соответствующей ячейке указано число 22, это свидетельствует о том, что данный участник имеет ограничения по здоровью и является кандидатом с ограниченными возможностями здоровья (OB3).

|   | 🖄              | ОЦЕН<br>экзам | <b>ИВАНИЕ</b><br>ена: 14.02 | > ПРС | ОСМОТР<br>ТИП ТЕСТИРОВА | <b>НИЯ:</b> СОБЕСЕДОВАНИЕ | ПРЕДМ | MET: | COFECE | ДОВАН  | ΙИΕ    | і стату | <b>'С:</b> ЭК | спорт   | ИРОВА  | н      |        |          |      |     |        |    |              |       |          |      |     |    |      |            |
|---|----------------|---------------|-----------------------------|-------|-------------------------|---------------------------|-------|------|--------|--------|--------|---------|---------------|---------|--------|--------|--------|----------|------|-----|--------|----|--------------|-------|----------|------|-----|----|------|------------|
|   | поис           | к             |                             |       | КЛАСС                   | > PE3E                    | PB    |      |        | ~      | Ŕ      | очисти  | ГЬ ФИЛ        | ьтры    |        | \$     |        |          |      |     |        |    |              |       |          |      |     |    |      |            |
|   | N <sup>2</sup> | ACC           | HOMEP                       | СЕРИЯ | HOMEP                   | HOMEP BAP                 | 3EPB  | IBKA |        | ЗАД    | АНИЕ 1 |         |               | ЗАД     | АНИЕ 2 |        |        | ЗАДАНИ   | 1E 3 | ЗАД | АНИЕ 4 |    | <b>FPAMO</b> | тност | ь речи ( | P)   | TOL | ł  | VIEH | не<br>РШИЛ |
|   |                | ž             | АУД.                        | док.  | док.                    |                           | ä     | HES  | 41     | 42     | 43     | итог    | П1            | П2      | П3     | итог   | M1     | M2       | итог | Д1  | итог   | P1 | P2           | P3    | P4       | итог | Z   | ЭA | УДА  | 3ABE       |
| 2 | 1              | 9             | 0008                        | -     | -                       | 123                       |       |      | 1      | 1      | 0      | 2       | 1             | 1       | 1      | 3      | 1      | 1        | 2    | 1   | 1      | 0  | 0            | 2     | 1        | 3    | 11  |    |      |            |
|   | 2              | 9-1           | 0023                        | -     |                         | 147                       | 22    |      | 1      | 1      | 0      | 2       | 1             | 1       | 1      | 3      | 2      | 1        | 3    | 1   | 1      | 2  | 2            | 1     | 0        | 5    | 14  |    |      |            |
|   | 3              | 9-5           | 0021                        | -     | -                       | 123                       |       |      | 1      | 1      | 1      | 3       | 2             | 1       | 1      | 4      | 2      | 1        | 3    | 2   | 2      | 2  | 1            | 1     | 1        | 5    | 17  |    |      |            |
|   | 4              | 9-2           | 0026                        | -     | -                       | 055                       |       |      | 1      | 1      | 1      | 3       | 2             | 1       | 1      | 4      | 2      | 1        | 3    | 2   | 2      | 2  | 1            | 1     | 1        | 5    | 17  |    |      |            |
|   | 5              | 9-6           | 0019                        | -     | -                       | 468                       |       |      | 1      | 1      | 1      | 3       | 2             | 1       | 1      | 4      | 2      | 1        | 3    | 2   | 2      | 2  | 2            | 2     | 1        | 7    | 19  |    |      |            |
|   |                |               |                             |       |                         |                           |       | н    | езапол | ненные | данны  | e Cox   | кранені       | ные дан | ные    | Несохр | аненнь | іе данні | ые   |     |        |    |              |       |          |      |     |    |      |            |

После завершения заполнения веб-формы необходимо выйти из учетной записи технического специалиста. Далее, директор вместе с техническим специалистом, войдя в учетную запись Р , в разделе «Оценивание» закрывает экзамен.

| Итоговое                   | =             |                  |               |                      | 1000                 | - prosecution |       | in the  | prosting in   | and the second | ② 05D1546 [-      |
|----------------------------|---------------|------------------|---------------|----------------------|----------------------|---------------|-------|---------|---------------|----------------|-------------------|
| COULEROBONNE               | 🖄 ОЦЕНИВАНИ   | 1E               |               |                      |                      |               |       |         |               |                |                   |
| менно<br>Рабочий стол      | ДАТА ЭКЗАМЕНА | ТИП ТЕСТИРОВАНИЯ | ПРЕДМЕТ       | НАЗНАЧЕНО УЧАСТНИКОВ | ЗАПОЛНЕНО УЧАСТНИКОВ | НЕЯВКА        | ЗАЧЕТ | HE3A4ET | СТАТУС        | УПРАВЛІ        | ние               |
| 🤄 Оценивание               | 22.11.2024    | Собеседование    | Собеседование | 5                    | 1                    | 0             | 1     | 0       | Открыт        | ПРОСМОТР       | 3 ЗАКРЫТЬ ЭКЗАМЕН |
| Аудитории                  | 13.03.2024    | Собеседование    | Собеседование | 2                    | 2                    | 0             | 2     | 0       | Экспортирован | 1              | ПРОСМОТР          |
| 🗠 Отчеты<br>🏟 Документация | 14.02.2024    | Собеседование    | Собеседование | 197                  | 197                  | 2             | 195   | 0       | Экспортирован |                | ПРОСМОТР          |
|                            |               |                  |               |                      |                      |               |       |         |               |                |                   |
|                            |               |                  |               |                      |                      |               |       |         |               |                |                   |

- Подготовить необходимое кол-во рабочих мест в аудиториях проведения итогового собеседования, оборудованных средствами для записи ответов участников итогового собеседования (компьютер, оснащённый микрофоном, диктофон)
- Проверить готовность оборудования для записи ответов участников итогового собеседования (произвести текстовую аудиозапись).
   Аудиозапись не должна содержать посторонних шумов/помех, голоса участников ИС и собеседника должны быть отчётливо слышны

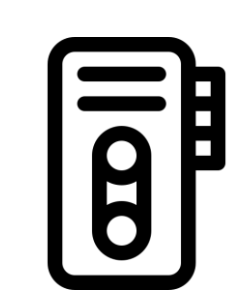

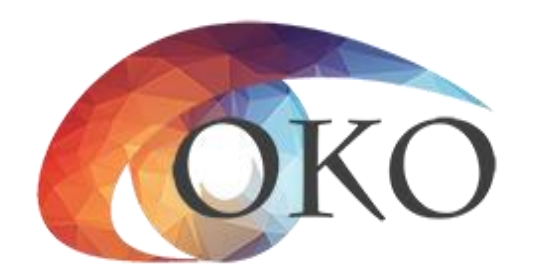

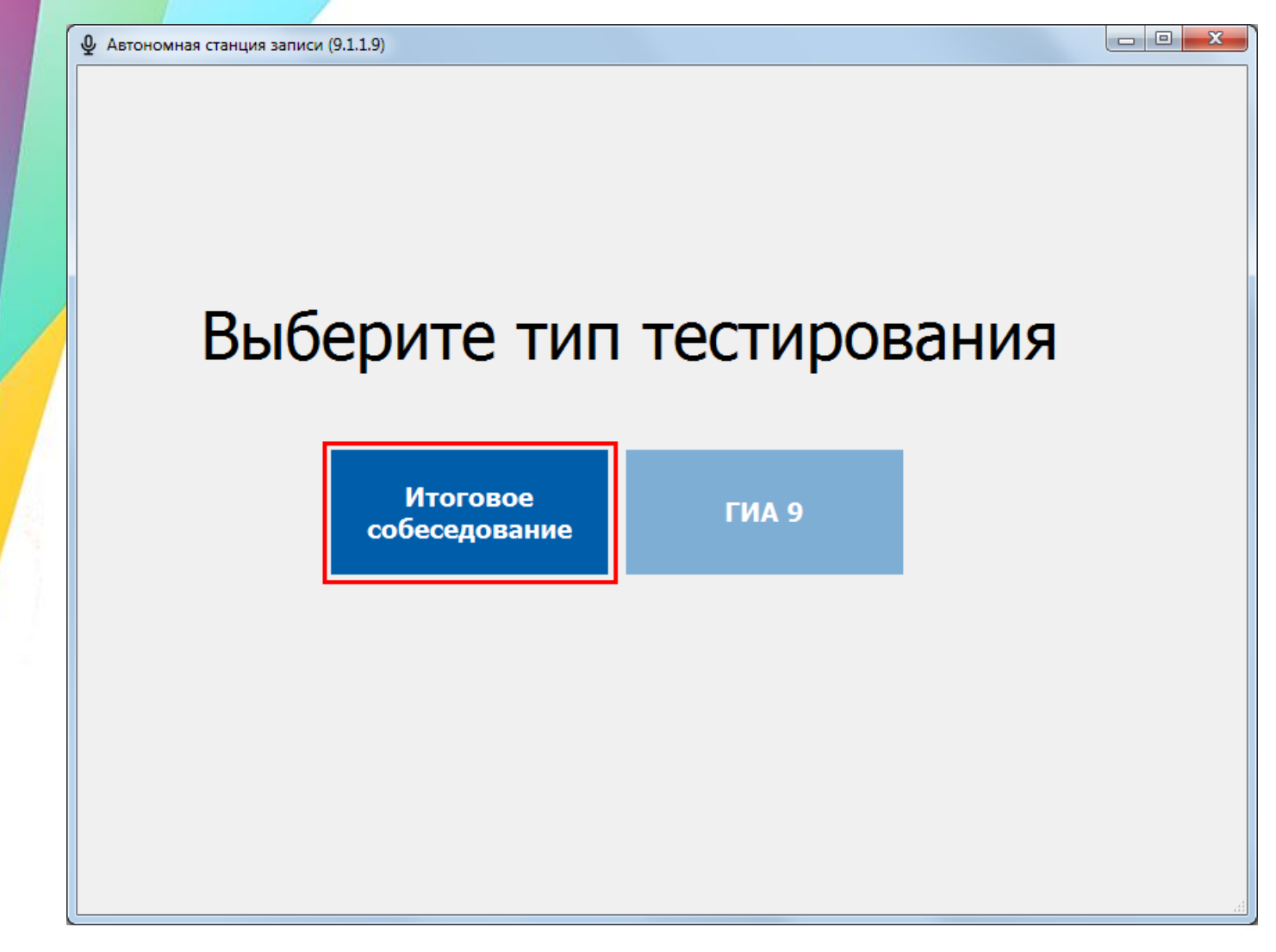

| Проверка пароля техспециалиста | ×      |
|--------------------------------|--------|
| Введите пароль:                |        |
|                                |        |
|                                |        |
| <u>O</u> K                     | Отмена |

Выбираем Итоговое собеседование Вводим пароль тех. Специалиста (по умолчанию 123456)

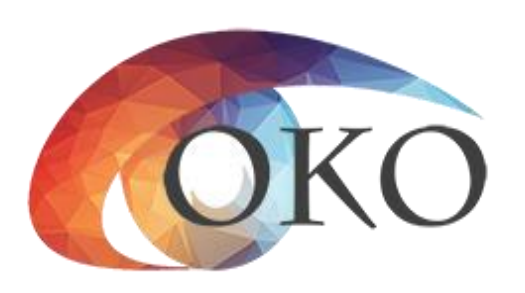

| астройка экзаменов            |                   |                       |                    |                |               |                 |                |                   |
|-------------------------------|-------------------|-----------------------|--------------------|----------------|---------------|-----------------|----------------|-------------------|
| агрузка настроек из файла     | a                 |                       |                    |                |               |                 |                |                   |
| одготовка экзамена            | Код аудитории:    | 0001                  |                    |                |               |                 | 🔯 Удалить вы   | іделенный экзамен |
| Загрузить экзамен             | Поместите оода за | головок колонки для г | руппировки по этой | колонке        | u             |                 |                | 1-1               |
| Провести<br>техподготовку     | Код ОО            | Код аудитории         | Код предмета       | Название предм | Дата экзамена | Время начала эк | Время закрытия | Последняя тех. г  |
| ооведение экзамена            |                   |                       |                    |                |               |                 |                |                   |
| Начать экзамен                |                   |                       |                    |                |               |                 |                |                   |
| Закрыть<br>экзамен            |                   |                       |                    |                |               |                 |                |                   |
| Выгрузить<br>экзамен          |                   |                       |                    |                |               |                 |                |                   |
|                               |                   |                       |                    | 1011           | 1             |                 |                |                   |
| Выгрузить<br>потоковую запись |                   |                       |                    |                |               |                 |                |                   |
| Сменить пароль                |                   |                       |                    |                |               |                 |                |                   |

В поле «код аудитории» вводим соответствующий номер

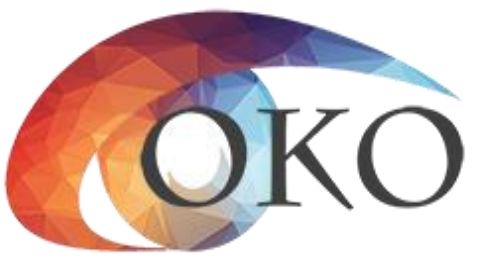

• Для загрузки b2p файла с участниками экзамена, нажмите

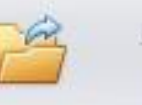

Загрузить экзамен

• Откроется окно «Обзор папок» - выберите папку с b2p файлом

| Обзор папок                                   | ×        |
|-----------------------------------------------|----------|
|                                               |          |
|                                               |          |
| 📃 Рабочий стол                                | <u>^</u> |
| Библиотеки                                    | Ξ        |
| 🛛 📙 Куклин Илья Андреевич                     |          |
| 🖻 🌉 Компьютер                                 |          |
| ▷ <ul><li>©</li><li>Сеть</li></ul>            |          |
| Р 📴 Панель управления                         |          |
| 👿 Корзина                                     | -        |
| ۲ <u>ــــــــــــــــــــــــــــــــــــ</u> |          |
| Создать папку ОК Отмен                        | a        |

и нажмите «ОК», затем нажмите 🗹 у нужного вам экзамена в списке и нажмите «ОК»

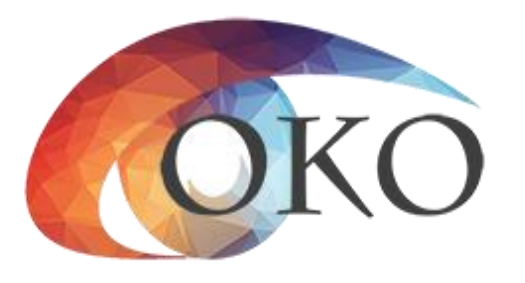

| Тодготовка экзамена | a     |                     |         |           |                        |                 |               |                |               |                  |
|---------------------|-------|---------------------|---------|-----------|------------------------|-----------------|---------------|----------------|---------------|------------------|
|                     | Кода  | аудитории: 00       | 01      |           |                        |                 |               |                | 🔀 Удалить в   | ыделенный экзаме |
| Загрузить           |       | 575 15 VI-          |         | di.       |                        |                 |               |                | <b>C</b>      | 110              |
| экзамен             | Homes | crivite dodta saro. |         | юнки для  | DAULINDOBION (10 31 DN |                 |               |                | 1             | 1                |
|                     | Ko    | д ОО                | Код ауд | итории    | Код предмета           | Название пред   | Дата экзамена | Время начала з | Время закрыти | . Последняя тех  |
| Провести            | ) E   | 1001                | 0001    |           | 20                     | Итоговое собес  | 13.02.2019    | Нет данных     | Нет данных    | Не проводилас    |
| Технодготовку       |       | Участники           |         |           |                        |                 |               |                |               |                  |
| Проведение экзамена |       | Поместите оо        |         | вак колон | ки для группировки     | по этой колонке |               |                |               |                  |
| Начать              |       | < Nº                |         | Фамилия   | Имя                    | Отчест          | гво Кл        | acc            | Код участника | OB3              |
| экзамен             |       |                     | 1       | Участник  | . Номер                | Шесть           | 9             |                | 103422321405  |                  |
|                     |       |                     | 2       | Участник  | номер                  | Четыре          | e 9           |                | 103413921156  |                  |
| Закрыть             |       |                     | 3       | Участник  | . Номер                | Два             | 9             |                | 103415763281  |                  |
| - экзален           |       |                     | 4       | Участник  | . Номер                | Пять            | 9             |                | 103423964171  |                  |
| 📫 Выгрузить         | 1     |                     | 5       | Участник  | номер                  | Семь            | 9             |                | 103420843248  |                  |
| экзамен             |       |                     | 6       | Участник  | номер                  | Три             | 9             |                | 103415565351  |                  |
|                     | 2     |                     | 7       | Участник  | . Номер                | Девять          | 9             |                | 103419007047  |                  |
|                     |       |                     | 8       | Участник  | . Номер                | Десять          | 9             |                | 103408408211  |                  |
|                     |       |                     | 9       | Участник  | номер                  | Восемь          | 9             |                | 103420482473  |                  |
|                     |       |                     | 10      | Участник  | Номер                  | Один            | 9             |                | 034259886523  | Да               |

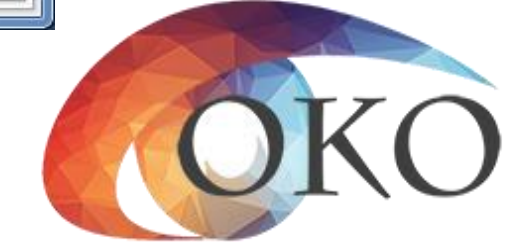

## Данные об экзамене, загруженные в систему

- Накануне экзамена необходимо провести тех. подготовку.
- Выберите микрофон, нажав на выберите устройство записи

Нажмите

• Проведите тех. подготовку, следуя инструкциям в правой части экрана

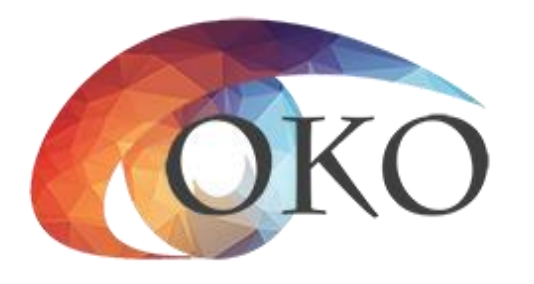

При начале записи может выйти окно ошибки. Это случается из-за ۲ вмешательства антивируса.

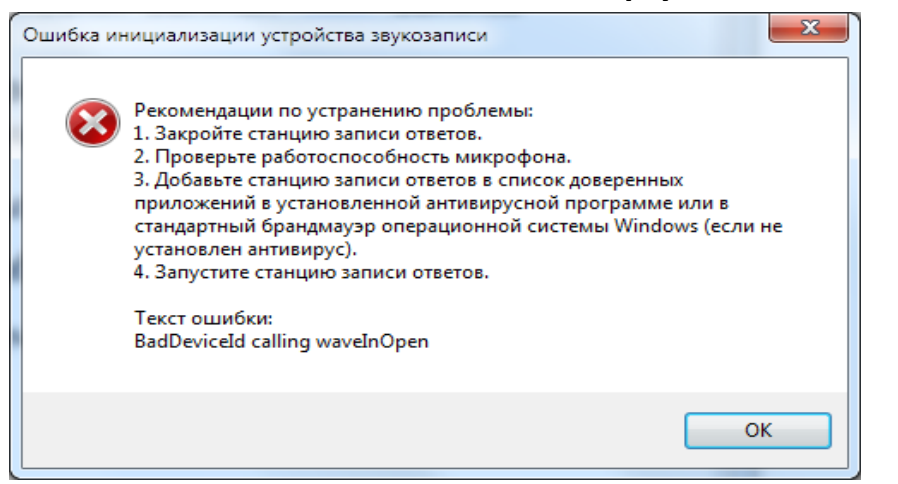

• На примере Kaspersky: зайдите в настройки 🎑

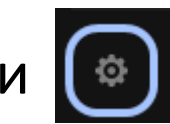

- Предотвращение вторжений Управление приложениями
- DesktopRecordStation ПКМ Ограничения Доверенные

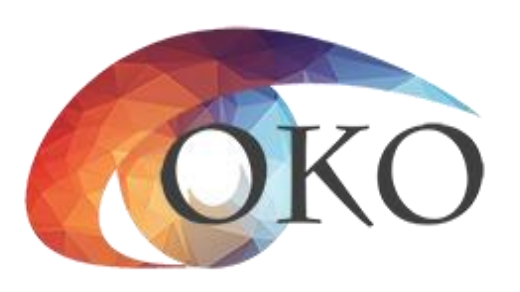

- Для начала проведения экзамена, нажмите
- Выберите устройства для записи
- Запись ответа выделенного участника осуществляется нажатием

Участник:

Закончить запись

- По окончанию ответа нажмите
- Записанный экзамен участника рекомендуется прослушать

| Прослушивание              |
|----------------------------|
| 00:00                      |
| Последний записанный       |
| Участник<br>Номер<br>Шесть |

• При обнаружении проблем, можно повторно записать ответ участника

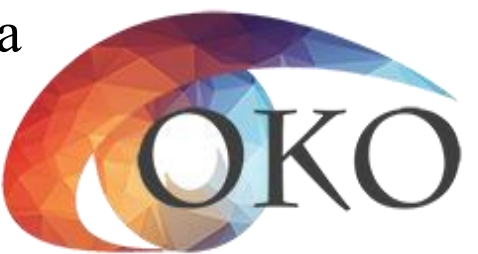

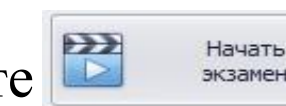

Микрофон (USB Audio Device)

Микрофон (USB Audio Device)

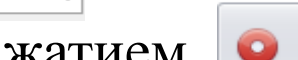

Начать запись

- Перед выгрузкой проверьте правильность значения кода аудитории
- Нажимаем кнопку 🖻 выгрузить и выбираем папку для сохранения файлов экзамена
- Для выгрузки потоковой записи нажимаем 🞜 выгрузить

После завершения собеседования

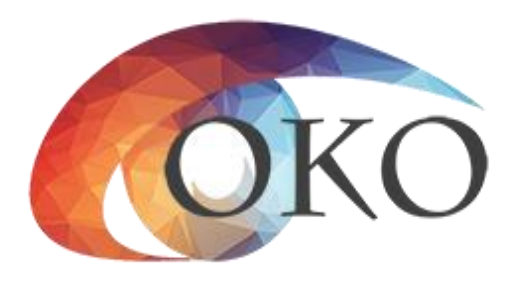

- Аудиозаписи участников в формате .part
- Ведомость экзамена в формате .pdf
- Потоковая аудиозапись в формате .ogg
- Ведомость потоковой аудиозаписи в формате .pdf

Файл выгрузки КТГ копировать необязательно

#### • C:\Users

۲

•

٠

\user

#### \AppData\Local\AudioTempData

OKO

- Подготовить оборудование для записи ответов участников итогового собеседования (компьютер, оснащённый микрофоном, диктофон)
- Пройти КТГ на Автономной станции записи ответов
- Создать аудитории в ЛК ИС-9

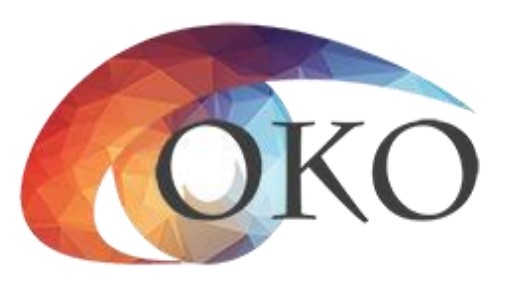

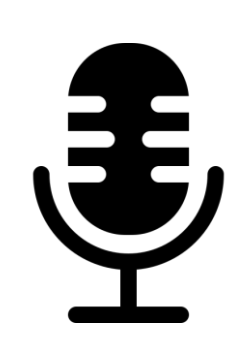

- Выгрузить аудиозаписи участников ИС-9(Выгрузить экзамена)
- Выгрузить потоковую аудиозапись(Выгрузить потоковую аудиозапись)
- Проверить целостность выгруженных файлов(Слайд 20)
- Скопировать выгруженные файлы со всех станций записи на флеш-накопитель
- Получить у ответственного организатора ведомости учета проведения итогового собеседования в аудитории и черновики формы оценивания ответов участников экспертов (ИС-04).
- Используя ведомость учета проведения итогового собеседования в аудитории и черновики формы оценивания ответов участников экспертов (ИС-04) в ЛК ИС-9 занести информацию в специализированную форму WEB для каждого участника итогового собеседования
- Внесение данных участников ИС-9 должно завершиться до **17.02.2025**

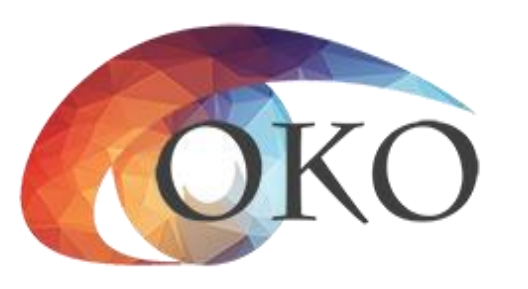

- Ссылка на облако(Станция записи, Руководство пользователя, МР)
- Ключи станции записи для ОО
- Логины и пароли для ЛК ИС-9

- Станцию записи
- Ключ для станции записи
- Логин/пароль для учетных записей технического специалиста и руководителя ОО

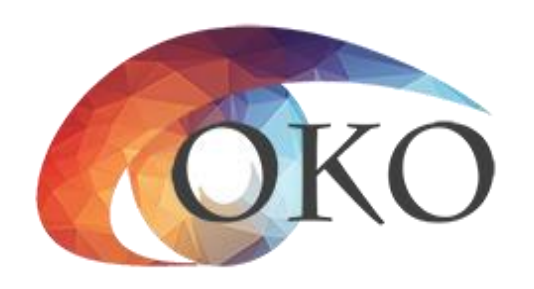

## Контактная информация: Сайт: СОКО08.RU

### Почта: СОКО08@MAIL.RU

### Тел: 8(84722)39090 8999259900

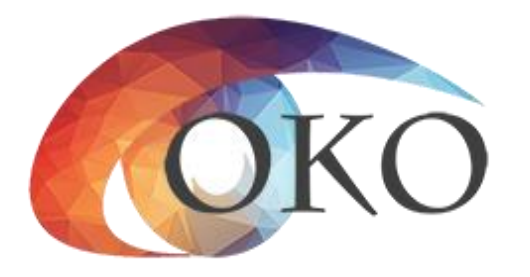